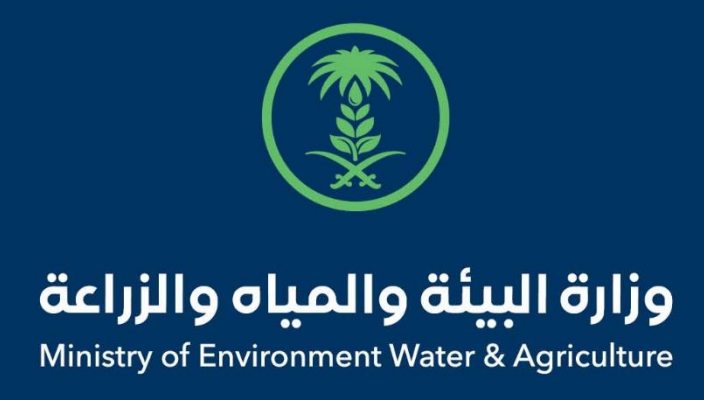

## دليل استخدام

# خدمة طلبات منح الشعار الوطني للمنتجات العضوية ورمز

الاستجابة السريع (QR)

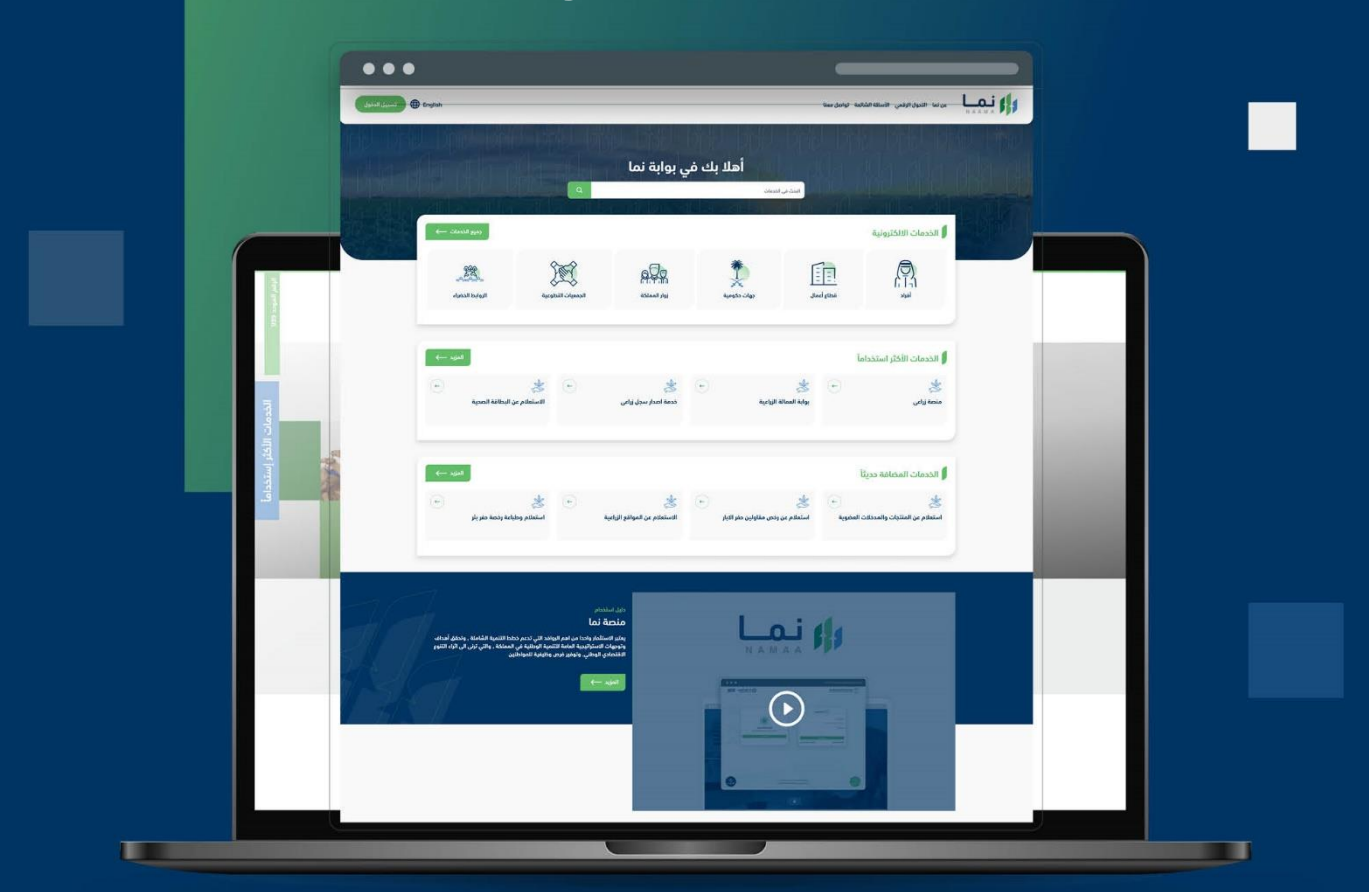

الإدارة العامة لتقنية المعلومات والتحول الرقـمي General Directorate of Information Technology & Digital Transformation

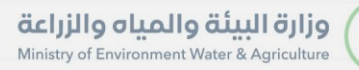

-

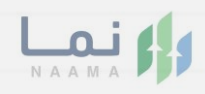

| المحتويات                  |  |
|----------------------------|--|
| وصف الخدمة                 |  |
| خطوات الدخول إلى الخدمة 02 |  |
|                            |  |
|                            |  |
|                            |  |
|                            |  |
|                            |  |
|                            |  |
|                            |  |
|                            |  |
|                            |  |

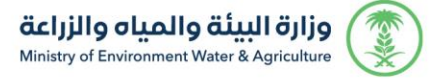

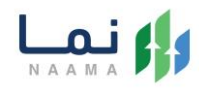

### وصف الخدمة

هي خدمة تمكن المزارعين العضويين من التقدم بطلبات منح الشعار الوطني \_\_\_\_\_

ورمز الاستجابة السريع للمنتجات العضوية الكترونياً.

## خطوات الدخول على الخدمة:

1. يتم اختيار أولاً من ضمن القائمة " خدمات زراعية " بعد ذلك يتم اختيار خدمات "الزراعة العضوية"

| اددوع            |                                           |                      |                                          | انية                      | الخدمات الالكترو          |
|------------------|-------------------------------------------|----------------------|------------------------------------------|---------------------------|---------------------------|
| دمات عامة<br>(6) | لی کی کی کی کی کی کی کی کی کی کی کی کی کی | ندمات الأراضي<br>(1) | کی کی کی کی کی کی کی کی کی کی کی کی کی ک | ذدمات الدعم المالي<br>(4) | ک<br>خدمات زراعیة<br>(13) |
|                  |                                           |                      |                                          | ک (13 خدمات زراعیة        | (186) الخدمات الالكترونية |
|                  | 1                                         | سعودي جاب            | ى الزراعي (6) خدمات الزراعة العضوية      | ىية (1) خدمات السجا       | غدمات العمالة الزراء      |

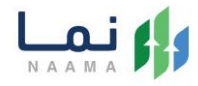

#### 2. يتم اختيار الخدمة " طلبات منح الشعار الوطني للمنتجات العضوية ورمز الاستجابة السريع

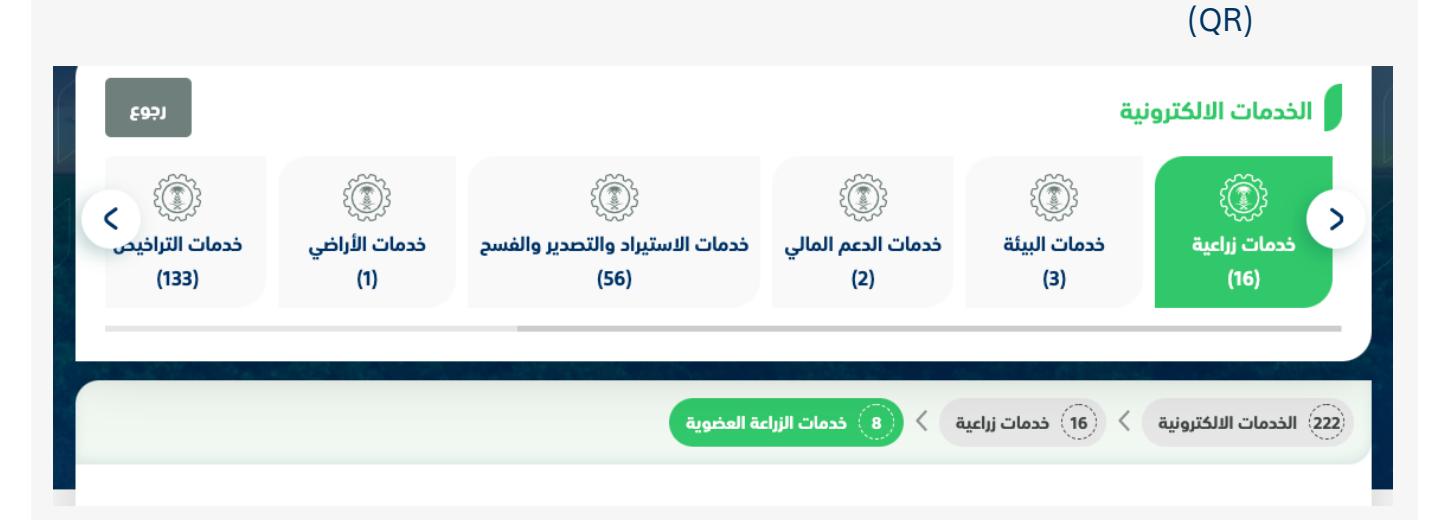

#### .3 يتم بعد ذلك طلب الخدمة من أيقونة "طلب الخدمة"

| المعامل المعامل المعامل المعامل المعامل المعامل المعامل المعامل المعامل المعامل المعامل المعامل المعامل المعامل | ل الخدمة (طلبات منح الشعار الوطني للمنتجات العضوية ورمز الاستجابة<br>يع (QR))<br>المزاريين العضويين من التقدم بطلبات منح الشعار الوطني ورمز الاستجابة السريع للمنتجات<br>ية الكترونيآ.                                                                                                    | وصف<br>السرب<br>تمکن<br>العضو                                                                                                    |
|----------------------------------------------------------------------------------------------------|----------------------------------------------------------------------------------------------------|----------------------------------------------------------------------------------------------------|
| العملاء المستهدفين<br>أيام أفراد<br>أيام قطاع أعمال                                                             | متطلبات وشروط الحصول على الخدمة<br>◄ رسم تخطيطي للوددة.<br>◄ تصميم لشعار وددة الإنتاج / المنشأة.                                                                                                    | متطلبات وشروط الحصول<br>على الخدمة                                                                                                    |
| <ul> <li>ألمدة الزمنية</li> <li>30 وم عمل</li> </ul>                                                            | <ul> <li>◄ تصميم الملحق الخاص بالمزرعة وعليه الشعار الوطني السعودي للمنتجات العضوية.</li> <li>◄ صورة من شهادة التوئيق.</li> <li>◄ استخدام الشعار الوطني للمنتجات العضوية ورقم التسجيل الممنوح من الوزارة وفقاً لنظام الزراعة واللائحة التنفيذية لنشاط الزراعة العضوية.</li> </ul>                                     | المحقق المحقق المحق المحقق المحقق المحقق المحقق المحقق المحقق المحقق المحقق المحقق المحقق المحقق المحقق المحقق المحقق المحقق المحقق المحقق المحقق المحقق المحقق المحقق المحقق المحقق المحقق المحقق المحقق المحقق المحقق المحقق المحقق المحق المحق المحقق المحق المحق المحق المحق المحق المحق المحق المحق المحق المحق المحق المحق محقق المحق المحق المحق المحق محق المحق محق محق محق محق محق مح<br>امحق محق محق محق محق محق محق محق محق محق |
| کی قنوات الدعم<br>تواصل معنا<br>939 کی<br>MEWA_KSA@ ک                                                           | <ul> <li>◄ عدم منح الشعار أو رقم التسجيل الخاص بوحدة الإنتاج إلى أي مزرعة أو وحدة انتاج أخرى.</li> <li>◄ استخدام الشعار الوطني السعودي ورقم التسجيل على ملصقات المنتجات الغذائية العضوية الموثقة بشهادات<br/>التوثيق العضوي.</li> <li>◄ تعبأ الحقول بمنتهى الدقة ولن ينظر في أي طلب غير مستوفي شروط الطلب.</li> </ul> | الوصف التفصيلي لاجراء<br>تقديم الخدمة                                                                                                    |
|                                                                                                    | مخطط سیر الخدمة                                                                                                    | الوثائق المطلوبة                                                                                                    |

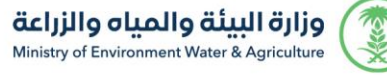

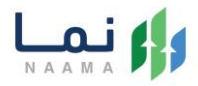

 يتم بعد ذلك تحديد نوع الرخصة والبحث عنها من أيقونة "بحث" ويتم تعبئة البيانات المطلوبة واختيار وكيل ان وجد واستكمال البيانات التالية بالضغط على أيقونة "التالي"

| 川沙      | 近辺 | ノがノ | リが      | DI |   | DD | الخدمات الإلكترونية    |
|---------|----|-----|---------|----|---|----|------------------------|
|         |    |     |         |    |   | ېي | طلب دعم المزارع العضر  |
|         |    |     |         |    |   |    | 🖹 بیانات السجل         |
|         |    |     |         |    |   |    | نوع الرخصة *           |
|         |    |     |         |    |   |    | 🕥 رقم السجل الزراعي    |
|         |    |     |         |    |   |    | بطاقة تصريح نحال       |
|         |    |     |         |    |   |    | يقم السجا النباء ال    |
|         |    |     | Q   بحث |    |   |    | أدخل رقم السجل الزراعي |
|         |    |     |         |    |   |    |                        |
|         |    |     |         |    |   |    | 6 البيانات الأساسية    |
|         |    |     |         |    |   |    | هل يوجد وکيل 🖈         |
|         |    |     |         |    | ~ |    | اختر                   |
|         |    |     |         |    |   |    | جهة التوثيق 🖈          |
|         |    |     |         |    | ~ |    | الکل                   |
| 🗸   سىپ |    |     |         |    |   |    |                        |
|         |    |     |         |    |   |    |                        |

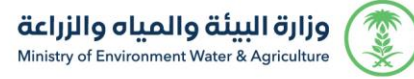

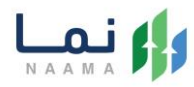

5. بعد ذلك يتم اختيار المنتجات العضوية من أيقونة " $\bigcirc$ "

|                                  |                     | الخدمات الإلكترونية |
|----------------------------------|---------------------|---------------------|
| الشعار الوطني للمنتجات العضوية   | مزارع العضوية » منح | 🛔 المزارعين » ال    |
|                                  | عضوية               | اختر المنتجات ال    |
| المنتو                           | ل اسم               | اختر مسلس           |
| ه                                | الارکار             | 142                 |
| اب الطبية والعطرية Medical Herbs | الاعش               | 198                 |
| P                                | البشا               | 127 🕑               |
| الهندي                           | التمر               | 143                 |
| ن الاسود                         | التوت               | 110                 |
| m 6 5 4 3 2 1                    |                     |                     |

6. بعد عملية اختيار المنتجات العضوية سوف تعرض المنتجات للمستفيد كما بالشكل التالي

|             |                                       | بات العضوية | اختر المنت |
|-------------|---------------------------------------|-------------|------------|
|             | اسم المنتح                            | مسلسل       | اختر       |
|             | الدركان                               | 142         | Ø          |
|             | الاعشاب الطبية والمطرية Medical Herbs | 198         | Ø          |
|             | البشام                                | 127         | Ø          |
|             | التمر الهندي                          | 143         | Ø          |
|             | الثوت الاسود                          | 110         | Ø          |
|             |                                       |             |            |
|             |                                       | قدم الطلب   | منتجات م   |
| دالة المئتج | اسم المنتح                            | مسلسل       | حذف        |
| جديد        | اکنی الجبل                            | 102         | Û          |

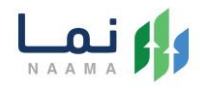

 7. بعد ذلك ارفاق المرفقات الإلزامية من ايقونة " رفع الملف" والموافقة على الشروط والتعليمات وارسال الطلب من أيقونة " إرسال"

| وصف المتطلب                                                              | إلزامي     | المتطلبات   |  |
|--------------------------------------------------------------------------|------------|-------------|--|
| صورة شهادة التوثيق                                                       | غير إلزامي | ᆂ رفع الملف |  |
| رسم كروكي للموقع                                                         | غير إلزامي | ᆂ رفع الملف |  |
| رسم تخطيطي للوحدة                                                        | غير إلزامي | ᆂ رفع الملف |  |
| تصميم لشعار الوددة / المنشأة                                             | غير إلزامي | ᆂ رفع الملف |  |
| تصميم الملحق الذاص بالمزرعة وعليه الشعار الوطني السعودي للمنتجات العضوية | غير إلزامي | ᆂ رفع الملف |  |
| حورة الهوية الوطنية للوكيل                                               | غير إلزامي | ᆂ رفع الملف |  |
| بطاقة الانتساب للجمعية السعودية للزراعة العضوية سارية المفعول            | غير إلزامي | ᆂ رفع الملف |  |
| حورة الوكالة سارية المفعول                                               | غير إلزامي | ᆂ رفع الملف |  |
| صورة لبطاقة تصريح نحال سارية المفعول                                     | غير إلزامي | ᆂ رفع الملف |  |

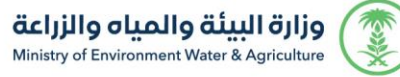

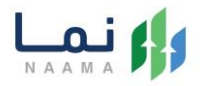

8. بعد ارسال الطلب للوزارة يجب انتظار معالجة الطلب من قبل الإدارات، وفي حالة انتهاء المعالجة سوف تصل للمستفيد رسالة تفيد بذلك، ويمكنه الدخول الى "طلباتي" لمتابعة حالة الطلب أو تعديله في حالة كانت هناك مشكلة في البيانات.

| حسب امراد<br>تغییر الدساب | English                     |            |                 | ي مفضلتي | معنا طلباتر | شائعة تواصل د | لرقمي الأسئلة الر | عن نما التحول ا | N A    |       |
|---------------------------|-----------------------------|------------|-----------------|----------|-------------|---------------|-------------------|-----------------|--------|-------|
| 229 200                   | $\frac{\nu_{D}\nu}{1a}$ all | 100<br>1 1 | $\frac{100}{4}$ |          |             | 0 V)<br>114   |                   |                 | طلباتې |       |
|                           | 10 ¥ عنصر                   | عرض        |                 |          |             |               |                   |                 | البحث: | 1.840 |
|                           |                             | ملاحظات    |                 | الحاله   | تاريخ الطلب | رقم الطلب     | اسم الخدمة        | رقم الحساب      | #      |       |
|                           |                             |            |                 |          |             |               |                   |                 |        |       |
|                           |                             |            |                 |          |             |               |                   |                 |        |       |
| (2)<br>الدعم الفني        |                             |            |                 |          |             |               |                   |                 |        |       |

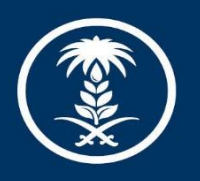

# وزارة البيئة والمياه والزراعة Ministry of Environment Water & Agriculture

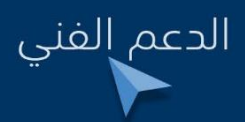

💓 间 🖲 mewa\_ksa 🕓 939